よくあるお問い合わせ

更新日:2025年3月25日

#### 目次

| 1.  | S/I に関するお問い合わせ |                                         |    |
|-----|----------------|-----------------------------------------|----|
| 1.1 | ACL            | 送信・訂正/送付関連                              | 6  |
|     | Q1             | S/I 提出方法                                | 6  |
|     | Q2             | ACLコード                                  | 6  |
|     | Q3             | Excel S/I・アタッチシート送付先                    | 6  |
|     | Q4             | ACL 訂正依頼方法                              | 6  |
|     | Q5             | 書類カット前の支払地訂正方法                          | 7  |
|     | Q6             | B/L 上の Freight prepaid / collect の記載    | 7  |
|     | Q7             | 1Booking/複数 B/L の発行可否                   | 7  |
|     | Q8             | To Order 可否                             | 8  |
|     | Q9             | Surrender 希望の場合の ACL 記載方法               | 8  |
|     | Q10            | メールアドレスにアンダーバー(_)の記載がある場合の ACL 送信方法     | 8  |
|     | Q11            | OOG コンテナの over dimension の記載箇所          | 8  |
|     |                |                                         |    |
| 1.2 | B/L į          | 面上表記関連                                  | 9  |
|     | Q12            | POL・POD 表記の指定                           | 9  |
|     | Q13            | 改行場所の指定                                 | 9  |
|     | Q14            | HSコードの記載                                | 9  |
|     | Q15            | コンテナ毎の商品名の記載                            | 9  |
|     | Q16            | ACL通りの荷姿の記載                             | 10 |
|     | Q17            | POD Agent/ B/L Issue Agent 情報の B/L 上の記載 | 10 |
|     | Q18            | B/L 上に記載できない記号                          | 10 |
|     | Q19            | AMS/ACI の内個数の記載                         | 10 |
|     | Q20            | USA 向け Cargo Description 記載の注意点         | 10 |
|     | Q21            | Shipper / Consignee の 2 社表記             | 11 |
|     | Q22            | Consignee/Notify の必須記載項目                | 11 |
|     | Q23            | Consignee 手配で他国に輸送する場合の記載必須事項           | 11 |
|     | Q24            | Collect と Elsewhere の違い 11              |    |

| 1.3 | その他               |    |  |
|-----|-------------------|----|--|
|     | Q25 危険品積載時の書類注意事項 | 12 |  |
| n   | 飢めたた思いみなせ         | 10 |  |
| Ζ.  | 一般的なの向い合わせ        | 13 |  |

| 2.1 | Certif | Certificate                           |    |  |
|-----|--------|---------------------------------------|----|--|
|     | Q1     | Cert 発行希望の依頼方法                        | 13 |  |
| 2.2 | Invoid | ce 関連                                 | 13 |  |
|     | 02     | Invoice の入手方法                         | 13 |  |
|     | 03     | 換算レート                                 |    |  |
|     | Q4     | 振込明細書の送付先                             | 13 |  |
|     | Q5     | Late fee 適用のタイミング                     | 14 |  |
|     | Q6     | 日本側で発生するチャージを含む、すべての費用のコレクト払い         | 14 |  |
| 2.3 | B/L 艮  | <b>引連</b>                             | 14 |  |
|     | Q7     | B/L copy / SWB の入手方法                  | 14 |  |
|     | Q8     | Freight 記載入り B/L copy の入手方法           | 14 |  |
|     | Q9     | ATTACH SHEET の入手方法                    | 14 |  |
|     | Q10    | SWB のサイン                              | 15 |  |
|     | Q11    | オリジナル B/L 発行 ご依頼の手順                   | 15 |  |
|     | Q12    | Surrender B/L 発行 ご依頼の手順               | 15 |  |
| 2.4 | AMS/   | /ACI 関連                               | 16 |  |
|     | Q13    | AMS/ACI 代理送信について                      | 16 |  |
|     | Q14    | FROB の場合の AMS/ACI 送信                  | 16 |  |
|     | Q15    | SCAC / AMS# / CCN# / Sublocation Code | 16 |  |
|     | Q16    | AMS マッチング確認が取れるタイミング                  | 17 |  |
| 2.4 | EU 向   | lけ ENS <ics2>関連</ics2>                | 16 |  |
|     | Q17    | 申請方法                                  | 17 |  |
|     | Q18    | EORIとVAT#とは                           | 19 |  |
|     | Q19    | 必要な EORI                              | 19 |  |
|     | Q20    | DR/ACL 送信時に EORI が不明な場合               | 19 |  |
|     | Q21    | 個人コンサイニー(EORI 番号あり)の場合の船積み可否          | 19 |  |
|     | Q22    | MyMSC 未登録の場合の ICS2 登録方法               | 19 |  |
|     | Q23    | 申請が必要な HS コード                         | 19 |  |
|     | Q24    | HOUSE BL 情報登録方法                       | 20 |  |
|     | Q25    | Complete filing の際に必要な HOUSE BL 情報    | 20 |  |
|     | Q26    | EU 域内配送 YES/NO の意味                    | 20 |  |

| 3. | 三国       | 国間貨物に関するお問い合わせ                     | 21 |
|----|----------|------------------------------------|----|
|    | Q1       | B/L 日本発行                           | 21 |
|    | Q2       | Freight 日本払い                       | 21 |
|    | Q3       | POL/POD でかかる費用の日本払い                | 21 |
|    | Q4       | Invoice company の指定方法              | 21 |
|    | Q5       | 振込明細書の送付先                          | 21 |
|    | Q6       | B/L 訂正の依頼                          | 21 |
|    | Q7       | 積み地発行の B/L ドラフトと日本発行 B/L の表記の相違    | 21 |
|    | Q8       | 日本でのサレンダー対応                        | 21 |
|    | Q9       | 三国間 B/L / Invoice に関するお問い合わせ       | 22 |
| Л  | ٥BI      | に関するお問い合わせ                         | 22 |
| 4. |          |                                    | 22 |
|    | 02       | 5/1 記載力法<br>B/I 登行地                | 22 |
|    | 03       | B/L 元门地<br>B/L の発行手順               | 22 |
|    | Q3<br>Q4 | 訂正依頼手順                             | 22 |
|    |          |                                    |    |
| 5. | 輸り       | 入に関するお問い合わせ                        | 22 |
|    | Q1       | Arrival Notice 送付日                 | 22 |
|    | Q2       | Arrival Notice 送付先指定/変更            | 23 |
|    | Q3       | マニフェスト訂正                           | 23 |
|    | Q4       | 引っ越し貨物の HS Code                    | 23 |
|    | Q5       | チャージ訂正                             | 23 |
|    | Q6       | CARGO DATA DECLARATION FEE (B/L)とは | 23 |
|    | Q7       | 個別搬入                               | 23 |
|    | Q8       | 回送 / EQ 申請                         | 24 |
|    | Q9       | D/O LESS 依頼                        | 24 |
|    | Q10      | B/L 差し入れ方法                         | 24 |
|    | Q11      | 動静確認                               | 24 |
|    | Q12      | その他輸入に関するお問い合わせ                    | 24 |
|    | Q13      | 特別なフリータイムの確認方法を教えてください             | 24 |
|    | Q14      | 特別なフリータイムの確認方法                     | 24 |
|    | Q15      | 輸入 デマレージ フリータイム超過後の引き取り方法          | 24 |

※問い合わせメールアドレスが一部変更されました。

廃止: JP206-bl.counter@msc.com / JP206-bl.amendment@msc.com

新しいメールアドレス : JP206-japan.documentation@msc.com

# 1. S/I に関するお問い合わせ

ホームページにて Web booking ユーザーガイドを掲載しています

## 1.1 ACL 送信·訂正/送付関連

|            | 質問                   | 回答                                                                |
|------------|----------------------|-------------------------------------------------------------------|
| Q1         | S/I 提出方法             | ①NACCS 経由の ACL 送信                                                 |
|            |                      | ②myMSC 経由                                                         |
|            |                      | ③excel による提出                                                      |
|            |                      |                                                                   |
| Q2         | ACL 船社コード・通知先コード     | 船社コード: MEDU                                                       |
|            |                      | 通知先コードは不要です。                                                      |
|            |                      |                                                                   |
| <b>Q</b> 3 | Excel S/I・アタッチシート送付先 | S/I・アタッチシートはコピー&ペースト可能なフォーマットで                                    |
|            |                      | 下記アドレスまでご送付ください。                                                  |
|            |                      | ※文字化け防止のため、大文字でご手配ください。                                           |
|            |                      | ※ローマ数字や特殊記号は表記できません。                                              |
|            |                      | (例:Ⅲ、Ⅳ、℃、㎡など)                                                     |
|            |                      | JP206-shipping.instruction@msc.com                                |
|            |                      | 上記は書類差し入れのための受信専用アドレスです。一度<br>送信した書類の訂正・お問い合わせは、書類課までご連絡<br>ください。 |
|            |                      | JP206-japan.documentation@msc.com                                 |
|            |                      | カット後の訂正は訂正料がかかります。                                                |
|            |                      | <u>日本ローカルチャージー覧表.pdf</u>                                          |
|            |                      |                                                                   |
| Q4         | ACL 訂正依頼方法           | <u>カット日前の訂正</u>                                                   |
|            |                      | 枝番附番の上【新規9番】で ACL を再送いただき、                                        |
|            |                      | 下記アドレスまでブッキング番号・枝番・訂正箇所をご連絡く                                      |
|            |                      | ださい。                                                              |
|            |                      | JP206-japan.documentation@msc.com                                 |
|            |                      | ご連絡のない場合は訂正が反映できない場合があります。                                        |
|            |                      | カット日後の訂正                                                          |
|            |                      | BKG#もしくは B/L#と訂正箇所をコピー&ペーストできるフォ                                  |
|            |                      | ーマットで書類課までご連絡ください。                                                |
|            |                      | JP206-japan.documentation@msc.com                                 |
|            |                      | ※文字化け防止のため大文字でご記入ください。                                            |
|            |                      | 訂正料がかかります。                                                        |
|            |                      | 日本ローカルチャージー覧表.pdf                                                 |
|            |                      |                                                                   |

| Q5 | 書類カット前の支払地訂正方法                       | <u>ブッキング内容の訂正</u><br>カスタマーサービスにご連絡ください。<br>主要港: jp206-export.booking@msc.com<br>地方港: jp206-outport.booking@msc.com<br><u>ACLの訂正</u><br>枝番をつけて新規9番にて再送ののち、書類課までご連絡<br>ください。<br>書類課: JP206-japan.documentation@msc.com                                                                                                    |
|----|--------------------------------------|----------------------------------------------------------------------------------------------------|
| Q6 | B/L 上の Freight prepaid / collect の記載 | Freight prepaid / collect の記載が必要な場合は ACL の<br>BODY 欄にご記入ください。                                                                                                    |
| Q7 | 1Booking/複数 B/L の発行可否                | 以下の条件において可能です。<br><u>1つのコンテナが複数の B/L にまたがるパート B/L の場合</u><br>すべての B/L の Shipper/Consignee/Notify は同一の会社<br>である必要がございます。<br>対応不可の仕向地もございますので、前歴がない場合は事<br>前に書類課までお問い合わせください。<br>JP206-japan.documentation@msc.com<br><u>コンテナごとで複数 B/L の発行をするスプリット B/L の場合</u><br>Shipper/Consignee/Notify それぞれ異なっても問題ござい<br>ません。<br>ACL はご要望の B/L 件数分、枝番を付けて送信をお願いし<br>ます。<br>北米向け案件で複数 B/L の発番・ACL への紐づけの枝番指<br>定のある場合、書類課までご連絡ください。<br>JP206-japan.documentation@msc.com<br>事前のご連絡がない場合、B/L#の紐づけは無作為に行われ<br>ます。 |

| <b>Q</b> 8 | To Order の可否                            | <u>To order での発行不可</u><br>Sea Way Bill / Surrender B/L / Part B/L(1つのコンテナが<br>複数 B/L にまたがる場合)                                                                |
|------------|-----------------------------------------|----------------------------------------------------------------------------------------------------|
|            |                                         | <u>To order での発行可</u><br>Original B/L / Split B/L(コンテナごとに B/L が分かれて発行<br>される場合)                                                                              |
| Q9         | Surrender 希望の場合の ACL 記載方法               | オリジナル発行部数 1部をご指定ください。<br>裏書サインの代わりに Surrender LG での対応をご希望の<br>場合は記事欄に"Surrender LG"とご記載ください。<br>詳しいサレンダー手順に関しては、 <u>Surrender B/L 発行の手</u><br>順<br>をご参照ください。 |
| Q10        | メールアドレスにアンダーバー(_)の記載がある<br>場合の ACL 送信方法 | アンダーバーの箇所に(UNDERSCORE)と記載してくださ<br>い。                                                                                                    |
| Q11        | OOG コンテナの over dimension の記載箇所          | S/I の記事欄に、Container ごとの Over dimension の Size<br>をご記載ください。                                                                                                   |

### 1.2 B/L 表記関連

| FF      |    |
|---------|----|
| <u></u> | нн |
|         |    |
|         |    |

|     | 質問           | 回答                                                |
|-----|--------------|---------------------------------------------------|
| Q12 | POL·POD 表記指定 | 事前に書類課までご連絡ください。                                  |
|     |              | JP206-japan.documentation@msc.com                 |
|     |              | <u>可能な場合の S/I 記載方法</u>                            |
|     |              | ACL 記事欄"POL/POD/FD SAME AS S/I"と記入いただき、           |
|     |              | POL/POD/FD 欄にご希望の表記をお願いします。                       |
|     |              | Place of receipt / Place of delivery は MSC 手配で内陸輸 |
|     |              | 送の場合のみ表記されます。CY 止めの場合、Place of                    |
|     |              | delivery 欄は空欄で ACL をお送りください。                      |
| 013 | 改行提所の指定      | 可能です。 東前にま籾理 キでご 海奴/ださい                           |
|     | 成日初前の祖定      | 可能です。 ず前に音短床 よくこ 生植べたでい。                          |
|     |              | ま類カット日以降は訂正料がかかります。                               |
|     |              | 目太ワーカルチャージー覧表 ndf                                 |
|     |              |                                                   |
| Q14 | HSコードの記載     | 全仕向地、6 桁以上の HS コードが必須です。                          |
|     |              | 8 桁・10 桁の HS コードが必要な仕向地に関してはお問い合                  |
|     |              | わせください。                                           |
|     |              | 4桁のみ記載の場合は、末尾2桁に00を追加し6桁で進め                       |
|     |              | ます。                                               |
|     |              | B/L 面上に記載を希望される場合は、Body 欄に HS コードを                |
|     |              | ご記入ください。                                          |
|     |              |                                                   |
| Q15 | コンテナ毎の商品名の記載 | 可能です。                                             |
|     |              | コンテナごとに商品名や詳細の記載をご希望の場合は ACL                      |
|     |              | 送信後、書類課 までコンテナごとの内訳をご連絡ください。                      |
|     |              | JP206-japan.documentation@msc.com                 |
|     |              |                                                   |
|     |              |                                                   |
|     |              |                                                   |
|     |              |                                                   |
|     |              |                                                   |
|     |              |                                                   |
|     |              |                                                   |

| Q16 | ACL 通りの荷姿の記載                                | <u>業務⊐ード集(NACCS)</u><br>こちらに記載のある荷姿をご使用の場合は ACL 通りの荷姿<br>の記載が可能です。                                                                                                    |
|-----|---------------------------------------------|----------------------------------------------------------------------------------------------------|
|     |                                             | こちらに記載のない荷姿をご使用の場合は"Package"で記載<br>します。Cargo Description 欄の個数表示の下にご希望の荷<br>姿を併記します。                                                                                                    |
|     |                                             | 複数コンテナの場合に、コンテナごとに別の荷姿の記載をご<br>希望の場合は、ACLをお送りいただいた後、書類課 までご連<br>絡ください。<br>JP206-japan.documentation@msc.com                                                                                         |
| Q17 | POD Agent/ B/L Issue Agent 情報の B/L 上の<br>記載 | Cargo Description 欄に記載をご希望の場合は記事欄に下<br>記を記載ください。<br>PLEASE INPUT POD AGENT INFO/ B/L ISSUE AGENT<br>INFO (必要な項目名)                                                                                   |
| Q18 | B/L 上に記載できない記号                              | 下記記号及びローマ数字/特殊文字は、B/L 上に記載できま<br>せん。<br><>!*^ ~\$#? Ⅲ、Ⅳ、℃、㎡ など                                                                                                    |
| Q19 | AMS/ACI の内個数の記載                             | AMS/ACI の外個数が<br>BUNDLE/SKID/PALLET/PACKAGES の場合<br>コンテナごとの内個数を ACL の記事欄に記載ください。<br>ACL の AMS 欄に記入いただいても反映されません。<br>ACL 記事欄 に入りきらない場合は、下記まで CLP をお送り<br>ください。<br>jp206-shipping.instruction@msc.com |
| Q20 | USA 向け Cargo Description 記載の注意点             | 記載可能な Caro Description は下記サイトをご参照ください。<br>Examples of Unacceptable vs Acceptable Cargo<br>Descriptions   U.S. Customs and Border Protection<br>(cbp.gov)                                            |
|     |                                             |                                                                                                    |

| Q21 | Shipper/Consignee の2社表記                 | <u>お引き受け可能な 2 社表記</u><br><shipper 欄=""><br/>①Agent jointly and severally with Principal + Agent's<br/>address<br/>②Agent as agent for/of Principal + Agent's address<br/>③Agent on behalf of Principal + Agent's address<br/>④Agent for and on behalf of Principal + Agent's address<br/><consignee 欄=""><br/>①Principal jointly and severally with Agent, whoever first<br/>presents a B/L for delivery of the cargo + Principal's<br/>Address</consignee></shipper> |
|-----|-----------------------------------------|----------------------------------------------------------------------------------------------------|
|     |                                         | <引越貨物の場合の Shipper/Consignee 欄の個人名表記><br>① Agent for Person's name + Agent address                                                                                                    |
|     |                                         | <u>お引き受け不可の 2 社表記</u><br><shipper 欄=""><br/>①Principal care of Agent<br/>②Agent on account of Principal</shipper>                                                                                                    |
|     |                                         | <consignee 欄=""><br/>①Principal jointly and severally with Agent, whoever is the<br/>bearer of the B/L<br/>②Principal care of Agent<br/>③Agent on account of Principal</consignee>                                                                                                    |
| Q22 | Consignee/Notifyの必須記載項目                 | 下記項目をご記載ください。<br>・正式な会社名<br>・正しい住所(ZIP CODE 含む)<br>・電話番号<br>・メールアドレス<br>・TAXID(個人のお客様はパスポートナンバー)                                                                                                    |
| Q23 | Consignee 手配で、揚げ地から他国に輸送す<br>る場合の記載必須事項 | ACL Description 欄に"INTRANSIT TO (国名) ON<br>CONSIGNEE'S RISK AND ACCOUNT"と記載下さい。                                                                                                    |
| Q24 | Collect と Elsewhere の違い                 | Collect: POD/ Final Destination でのお支払い<br>Elsewhere: POL/POD/Final Destination 以外でのお支払い<br>Elsewhre 払いの場合は、BKG 時の Remark 欄に<br>Elsewhere at 地名 / Payer をご記載ください。                                                                                                    |

#### 1.3 その他

|     | 質問            | 回答                                                                                                    |
|-----|---------------|----------------------------------------------------------------------------------------------------|
| Q25 | 危険品積載時の書類注意事項 | DG application の記載<br>異なる危険品の同梱の場合は、目立つようにその旨を記載くださ<br>い。<br>8 Case # (For overpacked) CASE #                                                                                       |
|     |               | <u>危険品明細書(赤紙)の記載</u><br>「容器、包装の種類及び個数、総重量又は容積」欄へ、<br>各危険品の外個数・M3 を手書きでご記入ください。<br>容器、包装の種類及び偶数、総質量又は容量(容積)<br>:Number and kind of packages.<br>Gross mass(kg) Net mass(kg) Cube(m3) |
|     |               | 75 BAGS (3 PALLETS)<br>G/W: 1,523 KGS<br>N/W: 1,500 KGS<br>2.500 M3                                                                                                    |
|     |               | 複数危険品の同梱、危険品と普通品の同梱の場合は、<br>S/I の Total 個数と相違がでないよう便宜上の外個数でご記入い<br>ただき、同梱されている Case#をご記載ください<br>1C/S(C/NO.5)OUTER PACKAGE<br>CASE#5<br>0、477 H 3                                    |
|     |               | <ul> <li>( 9 C/T 70.2 KGS) G/W</li> <li>( 170 GANS ·· 61.2 KGS) N/W</li> <li>1コンテナに積載される危険品を複数 B/L に分けて記載ご希望の</li> </ul>                                                            |
|     |               | 場合は、必ず危険品明細書も B/L ごとに分けた状態で差し入れください。                                                                                                    |
|     |               | <u>S/1 の記載</u><br>普通品・危険品を含めたコンテナごとの外個数・総重量・容積をご<br>記載ください。<br>北米向けの場合、Bundle/Skid/Pallet を外個数に使用できませ<br>ん。他の荷姿を外個数にご使用いただくか、もしくは内個数を記事<br>欄にご記載ください。                               |
|     |               | その他危険品毎に品名記載のご指定がある場合は、書類課まで<br>ご相談ください。<br>JP206-japan.documentation@msc.com                                                                                                    |

ホームページにて Web booking ユーザーガイドを掲載しています

#### 2.1 CERTIFICATE

|    | j            | 質問 の の の ら の に の に の に の に の に の に の に の に                                      |
|----|--------------|---------------------------------------------------------------------------------|
| Q1 | Cert 発行の依頼方法 | 発行ご希望の内容/部数を書類課までご連絡ください。<br>JP206-japan.documentation@msc.com<br>Cert fee はこちら |
|    |              | <u>日本ローカルチャージー覧表.pdf</u>                                                        |

#### 2.2 INVOICE 関連

|    | 質問            | 問 | 回答                                                                                                    |
|----|---------------|---|----------------------------------------------------------------------------------------------------|
| Q2 | Invoice の入手方法 |   | <u>myMSC</u> で Invoice をダウンロードください。<br>C/Y CUT の翌営業日 14 時以降にご覧いただけます。<br>Booking 時にご指定いただいた Invoice company だけが<br>閲覧可能です。<br>表示されない場合は書類課までお問い合わせください。<br>JP206-japan.documentation@msc.com |
| Q3 | 換算レート         |   | 下記のリンクからご確認ください。<br><u>本船スケジュール</u> (東洋信号)                                                                                                    |
| Q4 | 振込明細書の送付先     |   | 下記の「振込連絡フォーム」よりご連絡をお願いします。<br><u>振込連絡フォーム</u>                                                                                                    |

| Q5 | Late fee 適用のタイミング                 | B/L Date より 21 日以内にお支払いの確認できない場<br>合に LATE FEE が発生します。<br>Late fee はこちら<br><u>日本ローカルチャージー覧表.pdf</u>                              |
|----|-----------------------------------|----------------------------------------------------------------------------------------------------|
| Q6 | 日本側で発生するチャージを含む、<br>すべての費用のコレクト払い | 可能です。<br>ブッキング時のリマーク欄に"ALL COLLECT"とご記載く<br>ださい。<br>詳しくは、 <u>myMSC User Guide P.10 STEP3 -</u><br><u>SHIPPING RATES</u> をご参照下さい。 |

### 2.3 B/L 関連

|    | 質問                          | 回答。                                                                                                    |
|----|-----------------------------|----------------------------------------------------------------------------------------------------|
| Q7 | B/L copy / SWB の入手方法        | <u>myMSC</u> より B/L copy/SWB をダウンロードください。<br>C/Y CUT の翌営業日午後以降にご覧いただけます。<br>B/L DATE は出港確認後に更新いたします。<br>本船動静はこちら<br><u>本船スケジュール</u> (東洋信号) |
|    |                             | B/L copy / SWB が表示されない場合は書類課までお問<br>い合わせください。<br>JP206-japan.documentation@msc.com                                                         |
| Q8 | Freight 記載入り B/L copy の入手方法 | 書類課までご連絡ください。<br>JP206-japan.documentation@msc.com                                                                                         |
| Q9 | ATTACH SHEET の入手方法          | 書類課までご連絡ください<br>JP206-japan.documentation@msc.com                                                                                          |
|    |                             |                                                                                                    |

| Q10 | SWB のサイン                | myMSC からご取得いただける SWB はサインレスで<br>す。サインなしで貨物リリース可能です。                                                                                                    |
|-----|-------------------------|----------------------------------------------------------------------------------------------------|
| Q11 | オリジナル B/L 発行 ご依頼の手順     | <ul> <li>東京/大阪/名古屋/横浜/神戸発行の場合</li> <li>事前にカウンター予約をお願いします。</li> <li>予約サイトはこちら</li> <li></li></ul>                                                                                                    |
| Q12 | Surrender B/L 発行 ご依頼の手順 | <u>カウンターで裏書の場合</u><br>Telex fee の Invoice を発行いたしますので<br>書類課までご連絡ください。<br>JP206-japan.documentation@msc.com<br>お振込・カウンターでの B/L 裏書後に Surrender 手配<br>いたします。<br><u>Surrender LG 提出(B/L 裏書なし)で対応の場合</u><br>Telex fee / Surrender LG fee の Invoice を発行いたし<br>ますので、書類課までご連絡ください。<br>JP206-japan.documentation@msc.com<br>お振込・Surrender LG ご提出後に Surrender 手配いた<br>します。<br>Telex fee / Surrender LG fee はこちら<br><u>日本ローカルチャージー覧表.pdf</u> |

#### 2.4 AMS/ACI 関連

質問

回答

| Q13 | AMS/ACI 代理送信について                        | <u>ブッキング時</u>                                |
|-----|-----------------------------------------|----------------------------------------------|
|     |                                         | AMS/ACI 送信方法を Comment 欄に必ずご記入ください。           |
|     |                                         | <house b="" lなしの場合=""></house>               |
|     |                                         | NO HBL                                       |
|     |                                         | <house b="" l="" ありの場合=""></house>           |
|     |                                         | ・弊社代理送信の場合                                   |
|     |                                         | US 向け AMS:MSC(House B/L)                     |
|     |                                         | カナダ向け ACI代理送信は承っておりません。                      |
|     |                                         | ・NVO 送信の場合                                   |
|     |                                         | US 向け AMS:XXXX(AMS 送信者の SCAC4桁)              |
|     |                                         | カナダ向け ACI:XXXX(ACI送信者の CCN#4桁)               |
|     |                                         |                                              |
|     |                                         | AMS HOUSE B/L 情報のご提出時                        |
|     |                                         |                                              |
|     |                                         | トで下記までご送付ください。                               |
|     |                                         | S/I 関連受信専用                                   |
|     |                                         | JP206-shipping instruction@msc.com           |
|     |                                         | 書類課                                          |
|     |                                         | JP206-japan.documentation@msc.com            |
|     |                                         |                                              |
|     |                                         | Booking後に送信方法のご変更の場合                         |
|     |                                         | 必ず S/I CUT までにカスタマーサービス課にご連絡くださ              |
|     |                                         | い。カスタマーサービス課                                 |
|     |                                         | JP206-export.booking@msc.com                 |
|     |                                         |                                              |
|     |                                         |                                              |
| 014 |                                         |                                              |
| Q14 | FROB の場合の AMG/ACI 送信                    | FROB の場合は AMS/AUI 両方をお各体でこ于能く/ころい。           |
|     |                                         | EDOD Fourier course Demois On Deved          |
|     |                                         | FROB: Foleign cargo Remain On Borad          |
|     |                                         | POD USA 到看前に本航か Callada に奇冷                  |
|     |                                         | POD Canada 到看前に本航か USA に合冷                   |
|     |                                         |                                              |
| 045 | SCAC / AMC# / CCNI# / Sublemention Code |                                              |
| Q15 | SCAC / AMS# / CCIN# / Sublocation Code  | ト記をこ参照く/ことい。                                 |
|     |                                         |                                              |
|     |                                         |                                              |
|     |                                         |                                              |
|     |                                         | EX/B/L#MEDUJN123456の場合→9066JN123456          |
|     |                                         | Sublocation Code: <u>Sublocation code 一覧</u> |
|     |                                         | myMSC Notifications から PDF で参照も可能です。         |
|     |                                         |                                              |
|     |                                         |                                              |
|     |                                         |                                              |
|     |                                         |                                              |
|     |                                         |                                              |
|     |                                         |                                              |
|     |                                         |                                              |
|     |                                         |                                              |

Direct Service の場合 積み地に本船が入港する 24-26 時間前に確認可能 Transship Service の場合 TS で接続される母船が、TS 港に入港する 24-26 時間前に 確認可能

接続母船の寄港地は Search Schedule からご確認可能で す。 <u>https://www.msc.com/search-schedules?lang=ja-jp</u>

ISFもAMS送信後にご確認ください。 ISF のお問い合わせは MSC USA までご連絡ください。 US038-HelpMeImport@msc.com

#### 2.5 EU 向け ENS <ICS2>関連

|     | 質問   |   | 回答                                                                                                    |
|-----|------|---|----------------------------------------------------------------------------------------------------|
| Q17 | 申請方法 | 1 | ACL / SIの記事欄に NYN Declaration をご記入ください<br>い<br>例:NYY / NNYC                                                    |
|     |      | 2 | <ul> <li>"M"で終わる組み合わせの場合は EORI number もご記入いただき、EU 税関に必要な情報を直接お送りください</li> <li>例:YNNM EORLIT12345678</li> </ul> |
|     |      | 3 | "C"で終わる組み合わせの場合は MyMSC から必要な情報をご入力ください<br>例:YNNC                                                               |
|     |      | 4 | 6 桁の HS CODE 全品ご記入ください<br>BL 上に記載希望の場合は、Cargo Description 欄に<br>記載                                             |
|     |      |   | BL 上に記載希望しない場合は、記事欄/Remark 欄<br>/Harmonized code 欄のいずれかに記載                                                     |
|     |      |   | ※MyMSC 登録がお済でない方は登録をお願いしま<br>す。                                                                                |
|     |      |   | ※ICS 入力は対象地域へ向かう本船の出港日の 24 時<br>間前までに申請をお願いします。                                                                |
|     |      |   |                                                                                                    |

| ACL 記事欄への記載方法              |                |     |     |       |           |                          |                 |
|----------------------------|----------------|-----|-----|-------|-----------|--------------------------|-----------------|
|                            | House BL 発行の有無 |     |     |       |           |                          |                 |
|                            | EU 域内配送か否か     |     |     |       |           |                          |                 |
|                            |                |     | MBL | Shipp | er/Consig | gnee と Seller/Buyer が    | 一致しているか         |
|                            |                |     |     | 必要    | 青報の提出     | 占方法*                     |                 |
|                            |                |     |     | C = 0 | Complete  | e Filing: 船会社がすべての       | D情報を EU に提出する。  |
|                            |                |     |     | M =   | Multiple  | Filing: 複数の申告者が情         | 報を EU に提供する。    |
|                            |                |     |     |       | ACL 記事    | <sup>国</sup> 欄への EORI 記載 |                 |
|                            |                |     |     |       |           | Buyer/Seller 申告方法        | 5               |
|                            |                |     |     |       |           |                          | House BL 情報申告方法 |
| NNN                        | No             | No  | No  | -     | -         | -                        | -               |
| NNY                        | No             | No  | Yes | -     | -         | -                        | -               |
|                            | No             | Yes | No  | м     | 必要        | お客様から EU へ提出             | -               |
| NYNC                       | No             | Yes | No  | С     | -         | myMSC に入力                | _               |
| NYY                        | No             | Yes | Yes | _     | -         | -                        | -               |
| YNNM<br>EORI: 000000000000 | Yes            | No  | No  | М     | 必要        | -                        | お客様から EU へ提出    |
| YNNC                       | Yes            | No  | No  | С     | -         | -                        | myMSCに入力        |
| YNYM<br>EORI: 000000000000 | Yes            | No  | Yes | М     | 必要        | -                        | お客様から EU へ提出    |
| YNYC                       | Yes            | No  | Yes | С     | -         | -                        | myMSC に入力       |
| YYNM<br>EORI: 000000000000 | Yes            | Yes | No  | М     | 必要        | お客様から EU へ提出             | お客様から EU へ提出    |
| YYNC                       | Yes            | Yes | No  | С     | -         | myMSCに入力                 | myMSCに入力        |
| YYYM<br>EORI: 00000000000  | Yes            | Yes | Yes | М     | 必要        | -                        | お客様から EU へ提出    |
| YYYC                       | Yes            | Yes | Yes | с     | -         | -                        | myMSCに入力        |

※1: YNY / YYY は原則存在しない組み合わせ

|     | 質問                               | 回答                                                                                                    |
|-----|----------------------------------|----------------------------------------------------------------------------------------------------|
| Q18 | EORIとVAT#とは                      | <ul> <li>EORI 欧州連合(EU)加盟国内で事業を行う個人や企業を識別するための番号<br/>アルファベット 2 文字(国番号)+数字 14 桁 または<br/>15 桁</li> <li>VAT# 企業に対して政府から与えられる個別の納税<br/>者番号</li> <li>ICS2 で必要とされるのは EORI です。</li> </ul>                         |
| Q19 | 必要な EORI                         | <ul> <li>BL上の CONSIGNEE/NOTIFY<br/>BL上記載必須ではございませんが、実績のないお客様の場合、顧客コード登録の際に必要となります。</li> <li>ICS2 Multiple Filing の場合<br/>ICS2 申告にご使用される EORI が必須です。SI の記<br/>事欄に NYN declaration と合わせてご記載ください。</li> </ul> |
| Q20 | DR/ACL 送信時に EORI が不明な場合          | EORI は ACL 送信時に必ず記載いただく必要があります。<br>事前のご確認をお願いします。                                                                                                    |
| Q21 | 個人コンサイニー(EORI 番号あり)の場合の船<br>積み可否 | 個人コンサイニーの可否に関しては国によってルールが異<br>なります。<br>書類課までお問い合わせ下さい。                                                                                                    |
| Q22 | MyMSC 未登録の場合の ICS2 登録方法          | Complete filing の場合、ENS <ics2>のファイリングはすべ<br/>て My MSC からとなりますので、ご登録をお願い致します。<br/><u>https://www.mymsc.com/mymsc/</u><br/>ICS2 のファイリングは、お船積み毎となります。</ics2>                                                 |
| Q23 | 申請が必要な HS コード                    | 代表一品だけではなく、すべての HS コードの申請をお願い<br>します。                                                                                                    |

| Q24 | HOUSE BL 情報登録方法                       | <ul> <li>Complete filing : myMSC よりお客様に House BL 情報<br/>をご記入いただき、MSC より送信します。</li> <li>Multiple Filing : お客様の system より直接 EU 税関に<br/>お送りいただきます。</li> <li>MSC での House BL 情報の入力はお引き受けしておりません。</li> </ul> |
|-----|---------------------------------------|----------------------------------------------------------------------------------------------------|
| Q25 | Complete filing の際に必要な<br>HOUSE BL 情報 | myMSC — EU CUSTOMS ページよりご入力をお願いしま<br>す。<br>お選びいただいた条件により必要な情報が表示されます                                                                                                    |
| Q26 | EU 域内配送 YES/NO の意味                    | <ul> <li>● 最終的に EU 内の国に荷下ろしされる貨物 "YES"</li> <li>● EU 外の国にて荷下ろしされる貨物 "NO"</li> </ul>                                                                                                    |

## 3. 三国間貨物に関するお問い合わせ

ホームページにて Web booking ユーザーガイドを掲載しています

|            | 質問                                 | 回答                                                                                                    |
|------------|------------------------------------|----------------------------------------------------------------------------------------------------|
| Q1         | B/L 日本発行                           | 可能です。<br>積み地でブッキング及び S/I 差し入れ時に B/L 発行地日本 を<br>ご指定ください。                                                                              |
| Q2         | Freight 日本払い                       | 可能です。<br>積み地でブッキング及び S/I 差し入れ時に<br>Freight payable at Elsewhere Japan をご指定ください。                                                      |
| Q3         | POL/POD でかかる費用の日本払い                | 可能です。<br>積み地でブッキングの際に Freight payable at Elsewhere<br>Japan ( including local charges at POL/POD) でご指定くださ<br>い。                      |
| Q4         | Invoice company の指定方法              | ブッキング時、積み地に Invoice company をご連絡ください。                                                                                                |
| Q5         | 振込明細書の送付先                          | 下記の「振込連絡フォーム」よりご連絡をお願いします。<br><u>振込連絡フォーム</u>                                                                                        |
| <b>Q</b> 6 | B/L 訂正の依頼                          | Shipper様より積み地にご依頼ください。<br>三国間の訂正にはお時間を要します。<br>積み地で S/I 差し入れの際は記載内容をよくご確認ください。                                                       |
| Q7         | 積み地発行の B/L ドラフトと日本発行 B/L<br>の表記の相違 | 積み地とのデータ互換により、改行・スペース等表記が異なる場<br>合がございます。<br>貨物お引き取りには問題はございません。<br>LC 等で訂正が必要な場合は書類課までご連絡ください。<br>JP206-japan.documentation@msc.com |
| Q8         | 日本でのサレンダー対応                        | 可能です。<br>ご依頼方法は <u>Surrender B/L 発行の手順</u> をご参照ください。                                                                                 |

書類課までお問い合わせください。 JP206-japan.documentation@msc.com

## 4. EBL に関するお問い合わせ

|    | 質問        | 回答                                                                                                    |
|----|-----------|----------------------------------------------------------------------------------------------------|
| Q1 | S/I 記載方法  | B/L type Original を選択<br>eBL: requestor = Shipper 名 (MSC CODE)を記事欄にご記入ください。                                                                       |
| Q2 | B/L 発行地   | Release office 東京をご指定ください。                                                                                                    |
| Q3 | eBL の発行手順 | eBL 発行ご希望のタイミングで書類課までご連絡ください。<br>JP206-japan.documentation@msc.com                                                                                |
| Q4 | 訂正依頼方法    | Wave より Amendment request (eBL を返却)をお願いいたします。<br>訂正ご希望箇所をメールで書類課までご連絡をお願いします。<br>JP206-japan.documentation@msc.com<br>訂正料のお支払い確認後に eBL を再発行いたします。 |

# 5. 輸入に関するお問い合わせ

|    | 質問                     | 回答                                                                                                    |  |
|----|------------------------|----------------------------------------------------------------------------------------------------|--|
| Q1 | Arrival Notice 送<br>付日 | 入港予定日前日までにメールで送付発行しております。<br>送付予定日は <u>こちら</u> の Arrival Notice 送付予定日からご確認ください。<br>接続本船出航確認後に発行します。                                                                                  |  |
|    |                        | B/L 面上の Consignee/Notify Party の方は myMSC から Arrival notice をご確認いただけ<br>ます。<br>未登録の場合は、 <u>myMSC</u> よりご登録ください。                                                                       |  |
|    |                        | * myMSC 上の Arrival Notice は、Un-freighted(運賃未表記)のため Invoice 併せてご確<br>認ください。<br>入港予定日前日に Arrival Notice が届いていない場合は、輸入カスタマーサービス課<<br>JP206-import.customerservice@msc.com>までお問い合わせください。 |  |

|                      |                                                                                       | 10000                                                                                                    |                                                                                                    |                                                                                                    |                                                                                                    |
|----------------------|---------------------------------------------------------------------------------------|----------------------------------------------------------------------------------------------------|----------------------------------------------------------------------------------------------------|----------------------------------------------------------------------------------------------------|----------------------------------------------------------------------------------------------------|
|                      |                                                                                       | myMSC.com                                                                                                    |                                                                                                    |                                                                                                    |                                                                                                    |
|                      |                                                                                       | #第 6.58 5月<br>カウンダー手約 50                                                                                                    |                                                                                                    |                                                                                                    | Beturn to Calendar                                                                                                    |
|                      |                                                                                       | D/0レス処理                                                                                                    |                                                                                                    |                                                                                                    | Last Update:11/14.14:35                                                                                                    |
|                      |                                                                                       | 中国フォーム                                                                                                    |                                                                                                    |                                                                                                    | Veyage Detail                                                                                                    |
|                      |                                                                                       | MUCCHE PA-A                                                                                                    | 本RJ(Vessel)                                                                                                    | MSC NAGOYA V                                                                                                    |                                                                                                    |
|                      |                                                                                       | (604)                                                                                                    | 連結剤(Operator)                                                                                                    | MSC                                                                                                    |                                                                                                    |
|                      |                                                                                       | MSC SERVICE                                                                                                    | Voyage No.(和入/和註1)                                                                                                    | HI444A / HI444/                                                                                                    | A                                                                                                    |
|                      |                                                                                       | SPECTRE.                                                                                                    | リービス(Service)                                                                                                    | ORIGAMI EXPRE                                                                                                    | £55                                                                                                    |
|                      |                                                                                       | 100100                                                                                                    | 泄(Part)                                                                                                    | 東京 (ТОКУО)                                                                                                    |                                                                                                    |
|                      |                                                                                       | Yokohama                                                                                                    | ETA-ETD(11-87) 752E)                                                                                                    | 2024/10/27 - 20                                                                                                    | 024/10/28                                                                                                    |
|                      |                                                                                       | 名古庫<br>Nagoya                                                                                                    | 入港時間(Arrival)                                                                                                    | 2024/11/06 17:                                                                                                    | 157                                                                                                    |
|                      |                                                                                       | 大版                                                                                                    | 町14(8585(Berthing)                                                                                                    | 2024/11/06 18:                                                                                                    | 33                                                                                                    |
|                      |                                                                                       | 20 FT                                                                                                    | TTT21216100 (Detremonity)                                                                                                    | 2024/11/07 05:                                                                                                    | 30<br>創入商地通X 2 パーフ (CUIO BREAMWATER OUTFIDE CONTAINER                                                                                                    |
|                      |                                                                                       | Kobe                                                                                                    | ターミナル(Terminal)                                                                                                    | Y2)                                                                                                    | BIOCHEMINE T 277 X (CHOO BROAKWATER OUTSIDE CONTAINER                                                                                                    |
|                      |                                                                                       | Yokkaichi                                                                                                    | 抱现(Knihange Rate)                                                                                                    | 2024/10/20 ¥1                                                                                                    | 153.0000                                                                                                    |
|                      |                                                                                       | 16-95                                                                                                    | Armal Nation 这的日                                                                                                    | 2024/11/02                                                                                                    |                                                                                                    |
|                      |                                                                                       | Hakata                                                                                                    | (译考(Remark)                                                                                                    |                                                                                                    |                                                                                                    |
|                      |                                                                                       | FEEDER SERVICE                                                                                                    |                                                                                                    |                                                                                                    |                                                                                                    |
|                      |                                                                                       | Domestic                                                                                                    | 本船の対益増由について<br>備等権に記載がないもの                                                                                                    | 1備考幅をご照くださ<br>1、スクジュール末権                                                                                                    | <sup>さい。</sup><br>創定のため更新をお待ちください。                                                                                                    |
|                      |                                                                                       | Feeder Service                                                                                                    |                                                                                                    |                                                                                                    |                                                                                                    |
| Q3                   | マニフェスト訂正                                                                              | 正しい送付先<br>送付先変更 /<br>Consignee/N<br>import.custor<br>積地でマニフ=<br>訂正までお時                                                                                                    | を荷主様よりご連<br><u>追加</u><br>otify Party より輸<br>nerservice@msc<br>ェスト訂正が必須の<br>間いただく場合もざ                                                                                                    | 絡ください。<br>入力スタマー<br>com>まで<br>のため、Ship<br>ございますの                                                                                                    | ーサービス課 <jp206-<br>ごご連絡ください。<br/>pperより積地 Agent へ訂正ご依頼ください。<br/>かで、お早目にご依頼ください。<br/>#22営業ロジェマに手冠が必要」なりますの。</jp206-<br>                                                                                                    |
| Q3<br>Q4             | マニフェスト訂正<br>引っ越し貨物の HS<br>Code                                                        | 正しい送付先:<br><u>送付先変更 /</u><br>Consignee/N<br>import.custor<br>積地でマニフ:<br>訂正までお時<br>また、揚げ地3<br>留意ください。<br>入港後の訂正<br><u>日本ローカル</u><br>HS Code: 99<br>んので【9403.<br>B/L 面上は変                                     | を荷主様よりご連<br><u>追加</u><br>otify Party より輸<br>nerservice@msc<br>エスト訂正が必須の<br>間いただく場合も<br>変更の場合は最終<br>には日本側でも訂I<br><u>チャージー覧表.p</u><br>05.00/9919.00 で<br>60】へ変換し NA(<br>更いたしません。                                                         | 絡ください。<br>入カスタマー<br>com>まで<br>のため、Ship<br>ございますの<br>経由地入港<br>E料が発生し<br>M<br>E料が発生し<br>でニフェスト<br>CCS 登録い                                                                                                    | ーサービス課 <jp206-<br>ぎご連絡ください。<br/>pperより積地 Agent へ訂正ご依頼ください。<br/>ので、お早目にご依頼ください。<br/>巻3営業日前までに手配が必要となりますの<br/>いたします。<br/>トされている場合、NACCS への登録ができま<br/>いたします。</jp206-<br>                                                                                                    |
| Q3<br>Q4             | マニフェスト訂正<br>引っ越し貨物の HS<br>Code                                                        | 正しい送付先<br><u>送付先変更 /</u><br>Consignee/N<br>import.custor<br>積地でマニフ:<br>訂正までお時<br>また、揚げ地<br>留意ください。<br>入港後の訂正<br><u>日本ローカル</u><br>HS Code: 99<br>んので【9403.<br>B/L 面上は変<br>別途指定があ                             | を荷主様よりご連<br><u>追加</u><br>otify Party より輸<br>nerservice@msc<br>エスト訂正が必須<br>間いただく場合も<br>変更の場合は最終<br>には日本側でも訂正<br><u>チャージー覧表.p</u><br>05.00/9919.00 で<br>60】へ変換し NAG<br>更いたしません。<br>ふ場合は入港目                                               | 絡ください。<br>入カスタマー<br>com>まで<br>のため、Ship<br>ございますの<br>経由地入港<br>E料が発生し<br>マニフェスト<br>CCS 登録い<br>前日までに車                                                                                                    | ーサービス課 <jp206-<br>ぎご連絡ください。<br/>pperより積地 Agent へ訂正ご依頼ください。<br/>ので、お早目にご依頼ください。<br/>巻3営業日前までに手配が必要となりますので<br/>いたします。<br/>トされている場合、NACCS への登録ができま<br/>いたします。<br/>輸入カスタマーサービス課<jp206-< th=""></jp206-<></jp206-<br>                                                                            |
| Q3<br>Q4             | マニフェスト訂正<br>引っ越し貨物の HS<br>Code                                                        | 正しい送付先:<br><u>送付先変更 /</u><br>Consignee/N<br>import.custor<br>積地でマニフ=<br>訂正までお時<br>また、揚げ地習<br>留意ください。<br>入港後の訂正<br>日本ローカル・<br>HS Code: 99<br>んので【9403.<br>B/L 面上は変<br>別途指定があ<br>import.custor                | を荷主様よりご連<br><u>追加</u><br>otify Party より輸<br>nerservice@msc<br>エスト訂正が必須<br>間いただく場合も<br>変更の場合は最終<br>には日本側でも訂正<br><u>チャージー覧表.p</u><br>05.00/9919.00 で<br>60】へ変換し NA(<br>更いたしません。<br>pる場合は入港目前<br>nerservice@msc                           | 絡ください。<br>入力スタマー<br>com>まで<br>のため、Ship<br>ございますの<br>経由地入れ<br>E料が発生し<br>でマニフェスト<br>CCS 登録い<br>前日までに載<br>com>まで                                                                                                    | ーサービス課 <jp206-<br>でご連絡ください。<br/>pperより積地 Agent へ訂正ご依頼ください。<br/>ので、お早目にご依頼ください。<br/>巻3営業日前までに手配が必要となりますので<br/>いたします。<br/>トされている場合、NACCS への登録ができま<br/>いたします。<br/>輸入カスタマーサービス課<jp206-<br>でご連絡ください。</jp206-<br></jp206-<br>                                                                     |
| Q3<br>Q4<br>Q5       | マニフェスト訂正<br>引っ越し貨物の HS<br>Code<br>チャージ訂正                                              | 正しい送付先<br><u>送付先変更</u> //<br>Consignee/N<br>import.custor<br>積地でマニフニ<br>訂正までお時<br>また、揚げ地<br>留意ください。<br>入港後の訂正<br>日本ローカル<br>HS Code: 99<br>んので【9403.<br>B/L 面上は変<br>別途指定があ<br>import.custor<br>事前承認が必        | を荷主様よりご連<br><u>追加</u><br>otify Party より輸<br>nerservice@msc<br>ェスト訂正が必須の<br>間いただく場合も<br>変更の場合は最終<br>には日本側でも訂正<br>チャージー覧表.p<br>05.00/9919.00で<br>60】へ変換しNAG<br>更いたしません。<br>の場合は入港日前<br>nerservice@msc<br>、要ですので、支払                       | 絡ください。<br>入カスタマー<br>com>までのため、Ship<br>ござい地入<br>経<br>日本が発生し<br>マニフェスト<br>CCS 登録い<br>前日までまでま<br>い者から支                                                                                                    | ーサービス課 <jp206-<br>ごご連絡ください。<br/>pperより積地 Agent へ訂正ご依頼ください。<br/>ので、お早目にご依頼ください。<br/>巷3営業日前までに手配が必要となりますので<br/>いたします。<br/>トされている場合、NACCS への登録ができま<br/>いたします。<br/>輸入カスタマーサービス課<jp206-<br>ご連絡ください。<br/>気払い地 MSC Office へ請求書発行をご依頼</jp206-<br></jp206-<br>                                       |
| Q3<br>Q4<br>Q5       | マニフェスト訂正<br>引っ越し貨物の HS<br>Code<br>チャージ訂正                                              | 正しい送付先<br><u>送付先変更</u> /<br>Consignee/N<br>import.custor<br>積地でマニフ:<br>訂正までお時<br>また、揚げ地3<br>留意ください。<br>入港後の訂正<br>日本ローカル<br>HS Code: 99<br>んので【9403.<br>B/L 面上は変<br>別途指定があ<br>import.custor<br>事前承認が必<br>さい。 | を荷主様よりご連<br><u>追加</u><br>otify Party より輸<br>nerservice@msc<br>エスト訂正が必須の<br>間いただく場合も<br>変更の場合は最終<br>には日本側でも訂正<br>チャージー覧表.p<br>05.00/9919.00 で<br>60】へ変換しNA(<br>更いたしません。<br>のる場合は入港日前<br>nerservice@msc<br>シ要ですので、支払                     | 絡ください。<br>入カスタマー<br>com>まで<br>のため、Ship<br>ございますの<br>経由地入港<br>E料が発生し<br>マニフェスト<br>CCS 登ない<br>前日までに重<br>com>まで                                                                                                    | ーサービス課 <jp206-<br>ごご連絡ください。<br/>pperより積地 Agent へ訂正ご依頼ください。<br/>ので、お早目にご依頼ください。<br/>巻3営業日前までに手配が必要となりますので<br/>いたします。<br/>トされている場合、NACCS への登録ができま<br/>いたします。<br/>輸入カスタマーサービス課<jp206-<br>ご連絡ください。<br/>気払い地 MSC Office へ請求書発行をご依頼</jp206-<br></jp206-<br>                                       |
| Q3<br>Q4<br>Q5       | マニフェスト訂正<br>引っ越し貨物の HS<br>Code<br>チャージ訂正                                              | 正しい送付先:<br>送付先変更 /<br>Consignee/N<br>import.custor<br>積地でマニフ:<br>訂正:表場ででマニフ:<br>訂正:表場でででお時<br>留意なださい。<br>入 <u>本ローカル</u><br>HS Code: 99<br>んので【9403.<br>B/L 面指定があ<br>import.custor<br>事前承<br>マニフェスト訂         | を荷主様よりご連<br><u>追加</u><br>otify Party より輸<br>nerservice@msc<br>cスト訂正が必須<br>間いただく場合も<br>変更の場合は最終<br>には日本側でも訂正<br><u>チャージー覧表.p</u><br>05.00/9919.00 で<br>60】へ変換しNA(<br>更いたしません。<br>ゆる場合は入港日前<br>nerservice@msc<br>ゆっですので、支払<br>正の確認が取れ、   | 絡ください。<br>入カスタマー<br>com>このたいし、<br>のたいし、<br>のたざは由<br>ござ由<br>料が発生し<br>マニフェスト<br>でている<br>モニフェスト<br>でてまう<br>にでまっす。<br>にでまっす。<br>、<br>のたい<br>でで、<br>のたい<br>でで、<br>の<br>でで、<br>の<br>でで、<br>の<br>でで、<br>の<br>、<br>い<br>でで、<br>の<br>、<br>い<br>でで、<br>の<br>、<br>の<br>でで、<br>の<br>、<br>の<br>、<br>の<br>で<br>、<br>の<br>で、<br>の<br>、<br>の                                                                                                    | ーサービス課 <jp206-<br>でご連絡ください。<br/>pperより積地 Agent へ訂正ご依頼ください。<br/>ので、お早目にご依頼ください。<br/>巷3営業日前までに手配が必要となりますの<br/>いたします。<br/>トされている場合、NACCS への登録ができま<br/>いたします。<br/>輸入カスタマーサービス課<jp206-<br>ご連絡ください。<br/>互払い地 MSC Office へ請求書発行をご依頼<br/>い請求書を発行いたします。</jp206-<br></jp206-<br>                      |
| Q3<br>Q4<br>Q5<br>Q6 | マニフェスト訂正<br>引っ越し貨物の HS<br>Code<br>チャージ訂正<br>CARGO DATA<br>DECLARATION FEE<br>(B/L) とは | 正しい送 <u>変更</u> /<br><u> Consignee/N</u><br>import.custor<br>積地でマニフ=<br>訂正た、だでマニフ=<br>訂正た、だでの訂正<br>日本ローカル・<br>HS Code: 99<br>んので【9403.<br>B/L 面指定が必<br>さい。<br>マニフェスト訂<br>日本向け貨物                              | を荷主様よりご連<br><u>追加</u><br>otify Party より輸<br>nerservice@msc<br>cスト訂正が必須で<br>間いただく場合も、<br>変更の場合は最終<br>には日本側でも訂正<br><u>チャージー覧表,p</u><br>05.00/9919.00 で<br>60】へ変換しNAC<br>更いたしません。<br>のる場合は入港日前<br>nerservice@msc<br>う要ですので、支払<br>正の確認が取れ、 | 絡ください。<br>入力スタマーでの<br>Dt-do available<br>のため、Ship<br>ございました。<br>このからでは、<br>ため、ますの<br>そこのででででで、<br>ため、ますの<br>そこのででででで、<br>ため、ますの<br>そこのでででで、<br>ため、ますの<br>そこのでででで、<br>ため、このででで、<br>ため、このででで、<br>ため、このででで、<br>ため、このででで、<br>でででで、<br>ため、このでで、<br>ため、このででで、<br>でででで、<br>ため、このででで、<br>このか、<br>いまのの、<br>にでででで、<br>ため、このででで、<br>このか、<br>のたたの、<br>にでででで、<br>このか、<br>いまのの、<br>についか、<br>についか、<br>についたい。<br>についた。<br>についか、<br>についた。<br>についた。<br>についいで、<br>についた。<br>についた。<br>についた。<br>についた。<br>についた。<br>についた。<br>についた。<br>についた。<br>についた。<br>についた。<br>についた。<br>についた。<br>についで、<br>についた。<br>についた。<br>についた。<br>についた。<br>についた。<br>についた。<br>についた。<br>についた。<br>についた。<br>についた。<br>についた。<br>についてついた。<br>についた。<br>についでので、<br>についで、<br>についで、<br>についで、<br>についでついでついでついで<br>についでついでついでついでついでついでついでついでついでついでついでついでついでつ | ーサービス課 <jp206-<br>ご連絡ください。<br/>pperより積地 Agent へ訂正ご依頼ください。<br/>かで、お早目にご依頼ください。<br/>巻3営業日前までに手配が必要となりますの<br/>いたします。<br/>トされている場合、NACCS への登録ができま<br/>いたします。<br/>輸入カスタマーサービス課<jp206-<br>ご連絡ください。<br/>私い地 MSC Office へ請求書発行をご依頼<br/>い請求書を発行いたします。<br/>特間前出港報告データ送信手数料です。</jp206-<br></jp206-<br> |

\_\_\_\_

| Q8  | 回送 / EQ 申請                                      | 横浜-東京間の回送の場合は、輸入課より回送確認メールをお送りしております。<br>回送ご要望の場合は、メール記載の締め日までにメール返信にてご依頼ください。<br>EQ申請の場合は、 <u>EQ申請フォーム</u> よりご依頼ください。<br>事前に回送が確定している場合は輸入カスタマーサービス課 <jp206-<br>import.customerservice@msc.com&gt;までご連絡ください。</jp206-<br>                                                                                                    |
|-----|-------------------------------------------------|----------------------------------------------------------------------------------------------------|
| Q9  | D/O LESS 依頼                                     | <ul> <li>D/O レス処理申請フォームよりご依頼ください。</li> <li>*輸出、デマレージ・ディテンションの振込連絡フォームとは異なりますのでご留意ください。</li> <li>&lt;オリジナル B/L の場合&gt;</li> <li>B/L 差し入れ、サレンダー手配もしくは SWB への訂正完了後に D/O レス手配します。</li> </ul>                                                                                                    |
| Q10 | B/L 差し入れ方法                                      | <ul> <li>備考欄に B/L#と輸入差し入れの旨ご記載の上、&lt;<u>予約サイト</u>&gt;よりご予約ください。</li> <li>*取り扱い:東京、横浜、名古屋、大阪、神戸 Office のみ</li> <li><u>郵送の場合</u></li> <li>下記宛先までご送付ください。</li> <li>発送後は追跡番号及び発送いただいた B/L のスキャンを輸入カスタマーサービス課</li> <li><jp206-import.customerservice@msc.com>までご連絡ください。</jp206-import.customerservice@msc.com></li> <li>&lt;宛先&gt;</li> <li>〒107-6023</li> <li>東京都港区赤坂 1-12-32 アーク森ビル 23F</li> <li>MSC JAPAN 東京 B/L カウンター宛</li> <li>TEL: 03-4578-7290</li> </ul> |
| Q11 | 動静確認                                            | 輸入貨物の日本入港予定船は、最終接続地入港日前後より順次 Tracking に反映されま<br>す。<br>天候や混雑状況により、Tracking 上に表示されている本船から急遽変更となる場合もござ<br>います。<br>Tracking 上の ETA は目安となりますので、日本入港船の最新動静は <u>MSC Vessel</u><br><u>Schedule</u> からご確認ください。                                                                                                    |
| Q12 | その他輸入に関する<br>お問い合わせ                             | 輸入カスタマーサービス: JP206-import.customerservice@msc.com<br>輸入お見積り: JP206-Import_Quotation@msc.com<br>空コン返却、ダメージ: JP206-logistics.mnr@msc.com<br>仕向地変更、Hot Connection: JP206-import.supportdesk@msc.com<br>クレーム ノーティス、サーベイ: JP206-support.desk@msc.com<br>FreeTime、デマレージ・ディテンション: 以下項目ご確認の上、ご不明な点等ございましたら<br>コンテナレンタル課までお問い合わせください。<br>JP206-container.rental@msc.com                                                                                              |
| Q13 | 同じ B/L 番号でフリ<br>ータイム終了日の差<br>異がコンテナ毎に発<br>生する理由 | フリータイムカウント起算日は B/L 毎ではなく各コンテ ナ毎の荷揚げ日です。<br>荷役が日付をまたぐ場合、同じ B/L 番号でもフリータイム最終日がコンテナ毎に違う場合が<br>あります。<br>下記 URL よりコンテナ毎の荷揚げ日が確認いただけます。<br>https://www.msc.com/ja                                                                                                    |
| Q14 | 特別なフリータイム<br>の確認方法                              | A1. 本船出港後<br>本船出港後翌営業日中にNACCSに反映予定です。<br>NACCSに事前登録されているフリータイムはタリフに基づく予測情報です。<br>A2. NACCSに登録されている条件がご認識のものと違う場合、B/L 番号と、ご契約者様に<br>ご確認をいただいている具体的な条件期間をご提示のうえ、JP206-<br>container.rental@msc.comまでお問い合わせください。                                                                                                    |
| Q15 | 輸入 デマレージ フリ<br>ータイム超過後の引<br>き取り方法               | JP206-container.rental@msc.com へ、コンテナ搬出日2営業日前までにお問合せください。<br>当日搬出のご依頼はご遠慮ください。                                                                                                    |